## Transmodulator Fte ATLAS – Konfiguracja

## 1. Konfiguracja połączenia z transmodulatorem

Fabryczny adres IP urządzenia to: **192.168.5.20** Maska podsieci: 255.255.255.0

a) Konfiguracja Windows 7/8/10

Ustawiamy właściwości połączenia lokalnego TCP/IPv4.

| 🖞 Właściwości: Połączenie lokalne                                                                                                    | Właściwości: Protokół internetowy w wersji 4 (TCP/IPv4)                                                                                                    |
|----------------------------------------------------------------------------------------------------|----------------------------------------------------------------------------------------------------|
| Sieć Udostępnianie                                                                                                    | Ogóine                                                                                                    |
| Połącz, używając:<br>Realtek PCIe GBE Family Controller                                                                                                    | Przy odpowiedniej konfiguracji sieci możesz automatycznie uzyskać<br>niezbędne ustawienia protokołu IP. W przeciwnym wypadku musisz<br>uzyskać ustawienia protokołu IP od administratora sieci. |
| Konfiguruj<br>To połączenie wykorzystuje następujące składniki:                                                                                                    | <ul> <li>Uzyskaj adres IP automatycznie</li> <li>Użyj następującego adresu IP:</li> </ul>                                                                                                    |
| Image: All the second second secon | Adres IP: 192 . 168 . 5 . 20                                                                                                    |
| Gostępnianie plikow i drukarek w sieciach Microsoft N     Protokół internetowy w wersji 6 (TCP/IPv6)                                                                                                    | Maska podsieci: 255 . 255 . 255 . 0                                                                                                    |
| <ul> <li>✓ Protokół internetowy w wersji 4 (TCP/IPv4)</li> <li>✓ Sterownik We/Wy mapowania z odnajdywaniem topolo</li> <li>✓ A Responder odnajdywania topologii warstwy łącza</li> </ul>                                                                                                    | Uzyskaj adres serwera DNS automatycznie                                                                                                    |
|                                                                                                    | Użyj następujących adresów serwerów DNS:                                                                                                    |
| Zainstaluj Odinstaluj Właściwości                                                                                                    | Preferowany server DNS:                                                                                                    |
| Protokół kontroli transmisji/Protokół internetowy (TCP/IP).                                                                                                    | Alternatywny serwer DNS:                                                                                                    |
| Domysiny protokor ala sieci rozieglych, umozliwiający<br>komunikację połączonych sieci różnych typów.                                                                                                    | Sprawdź przy zakończeniu poprawność zaawansowane                                                                                                    |
| OK Anuluj                                                                                                    | OK Anuluj                                                                                                    |

## b) Konfiguracja Linux

Dodajemy nowe połączenie, parametry uzupełniamy jak poniżej.

| \$ ·         | Konfiguracja sieci i Internetu                                                                | $\sim$ $\sim$ $\otimes$ | 8            | Konfiguracja sieci i Internetu | ~ ^ 😣 |
|--------------|-----------------------------------------------------------------------------------------------|-------------------------|--------------|--------------------------------|-------|
|              | Konfiguracja sieci i Internetu                                                                |                         | Konfi        | guracja sieci i Internetu      |       |
|              | Ethernet<br>Wybierz protokół połączenia.<br>Jeżeli nie znasz go zachowaj aktualne ustawienie. |                         |              | Ethernet<br>Ustawienia IP      |       |
| <b></b>      |                                                                                               |                         | Adres IP     | 192.168.5.77                   |       |
|              | iguracia reczpa                                                                               |                         | Maska        | 255.255.255.0                  |       |
| <b>W</b> ith |                                                                                               |                         | Router       | 1                              |       |
|              |                                                                                               |                         | Serwer DNS 1 |                                |       |
| Anuluj       | Wstecz                                                                                        | Dalej                   | Anuluj       | Wstecz                         | Dalej |

Gdy połączenie zostanie prawidłowo skonfigurowane uruchamiamy przeglądarkę internetową i w pasku adresu wpisujemy: **192.168.5.20** 

| •                     |                                                     |     | $\sim$ $\diamond$ $\otimes$ |
|-----------------------|-----------------------------------------------------|-----|-----------------------------|
| Atlas ×               | +                                                   |     |                             |
| ← → ♂ ☆               | ① 192.168.5.20                                      | 🛡 🏠 | III\ 🗉 🐵 😑                  |
|                       |                                                     |     | Atlas - Fte maximal         |
| Device                | General information                                 |     |                             |
| Preferences           | Hardware Software                                   |     |                             |
| Network configuration | Serial number: 1808010044606 Version: 2.0.0 Release |     |                             |
| Login configuration   | Version: 5.0.0 Release date: Mon Feb 19 15:41:48    |     |                             |
| Update                |                                                     | J   |                             |
| Download settings     | Monitoring information                              |     |                             |
| Upload Settings       | wontoning mornation                                 |     |                             |
| Factory Reset         | Runtime                                             |     |                             |
| Repoot                | Uptime: 0 days 00:05                                |     |                             |
| Inputs                |                                                     |     |                             |
| RF                    |                                                     |     |                             |
| CAM                   |                                                     |     |                             |
| CAM configuration     |                                                     |     |                             |
| Outputs               |                                                     |     |                             |
| IP                    |                                                     |     |                             |

Wyświetli się ekran startowy z podstawowymi informacjami o transmodulatorze: numer seryjny, wersja oporogramowania, oraz czas uruchomienia urządzenia.

## 2. Preferencje

W zakładce preferencje definiujemy w jakich jednostkach mają być przedstawiane parametry sygnału.

| Device                | Device preferences |
|-----------------------|--------------------|
| Information           |                    |
| Preferences           | General            |
| Network configuration |                    |
| Login configuration   | dBµV               |
| Update                |                    |
| Download settings     | Apply              |
| Upload Settings       | Арру               |

Wybieramy dBm lub dbµV.

Aby potwierdzić zmiany klikamy "Apply" (Zastosuj).

## 3. Konfiguracja sieci

W zakładce *Network configuration* konfigurujemy sieć lan – transmodulator może być podłączony wraz z innymi urządzeniami w jednej sieci lan.

| Obtain automatically |               |
|----------------------|---------------|
| IP address           | 192.168.1.271 |
| Subnet mask          | 255.255.255.0 |
| Gateway              | 0.0.0.0       |
| DNS                  | 8.8.8.8       |

## 4. Konfiguracja logowania

W zakładce *Login configuration* możemy założyć login i haso dostępu do transmodulatora. Aby uaktywnić funkcję zaznaczamy *Enable*.

| Device                | Login configuration |
|-----------------------|---------------------|
| Information           |                     |
| Preferences           | Password protection |
| Network configuration | Enabled             |
| Login configuration   | Username admin      |
| Update                | Password            |
| Download settings     |                     |
| Upload Settings       | Contint Password    |
| Factory Reset         | Apply               |
| Reboot                | Арру                |
|                       |                     |

## 5. Aktualizacja oprogramowania

W zakładce Update można dokonać aktualizacji oprogramowania transmodulatora.

#### 6. Kopia ustawień

W zakładce *Download settings* można pobrać plik z zapisaną konfiguracją transmodulatora.

#### 7. Przywracanie ustawień

W zakładce *Upload settings* można przywrócić ustawienia z poprzednio zapisanego pliku konfiguracji transmodulatora.

#### 8. Ustawienia fabryczne

Klikając na zakładkę *Factory reset* można przywrócić fabryczne ustawienia urządzenia. Uwaga: zmieni się także adres IP urządzenia.

#### 9. Restart

Klikając na zakładkę *Reboot* można zrestartować urządzenie.

#### 10. Wejście RF

Konfigurujemy parametry sygnału wejściowego do transmodulatora.

| Rodzaje sygnałów              |                 |  |
|-------------------------------|-----------------|--|
| Wejście                       | Wyjście         |  |
| DVB-T/T2<br>DVB-C<br>DVB-S/S2 | DVB-T<br>ISDB-T |  |

#### 10.1 Pole LNA / LNB Settings

Aby skonfigurować wejście z satelity w opcji *Mode* wybieramy *LNB / Multiswitch*. Typ konwertera (*LNB Type*) wybieramy *Universal* (9750-1600). Aby zasilić antenę z transmodulatora należy odznaczyć opcję *The LNB / Multiswitch is being controlled by another device,* a następnie ręcznie skonfigurować zasilanie konwertera: polaryzację (napięcie), oraz port DiSEqC.

#### 10.2 Pole Tuner settings

Ustawiamy szczegółowe parametry odbioru sygnału. Do wybory są: DVB-S/S2, DVB-T, DVB-T2, DVB-C. Po wybraniu właściwej należy ustawić pozostałe parametry, w przypadku odbioru z satelity wpisujemy częstotliwość (*Frequency*), zawsze w kHz, oraz Symbol Rate (kBaud). Po zatwierdzeniu, pojawią się parametry sygnałów: bitrate transpondera, poziom sygnału, SNR.

| LNA / LNB settings                                                   | Tuner settings                  |
|----------------------------------------------------------------------|---------------------------------|
| Input 1                                                              | Tuner 1                         |
| Power                                                                | Lock O<br>IF Frequency 1661 MHz |
| LNB type Universal (9750/10600)                                      | Bitrate 62 Mbps                 |
| The LNB / Multiswitch is being controlled by another device          | SNR 14 dB                       |
| Polarisation / Voltage     Horizontal / Right / 18V       Sat.     A | CAM Inserted                    |
| Apply                                                                | Type DVB-S(2) ▼                 |
|                                                                      | Symbol Rate (kBaud) 27500       |
|                                                                      | Apply                           |

#### 10.3 Pole Service settings

W tym polu znajduje się lista wszystkich serwisów nadawanych na danym transponderze / multipleksie.

Widoczne są tutaj SID, typ serwisu, informacja czy jest kodowany, nazwa programu, oraz pola, które należy zaznaczyć jeśli wybrane kanały mają być odkodowane przez moduł CI w urządzeniu.

Do prawidłowego dekodowania zalecamy używać moduły profesjonalne wielostrumieniowe -w zależności od potrzeb.

| Service se | ttings |   |                   |            |
|------------|--------|---|-------------------|------------|
| Tuner 1    |        |   |                   |            |
| SID        | Туре   |   | Name              | Descramble |
| 14203      | нъ     | ≙ | CANAL+ FAMILY HD  |            |
| 14205      | НЪ     | ≙ | teleTOON+ HD      |            |
| 14206      | нъ     | ≙ | Planete+ HD       |            |
| 14207      | нъ     | ≙ | Kuchnia+ HD       |            |
| 14209      | НЪ     | ≙ | Ale kino+ HD      |            |
| 14210      | НЪ     | ≙ | CANAL+ SERIALE HD |            |
| 14239      | цчр    | ≙ | Ale kino+ HD      |            |
| 14255      | НЪ     | ≙ | teleTOON+ HD      |            |
| 14256      | НЪ     | ≙ | Planete+ HD       |            |
| 14257      | ЦЧ     | ≙ | Kuchnia+ HD       |            |
| 14201      | Ó      | ≙ | CANAL+ FILM HD    |            |
| 14280      |        |   | program 14280     |            |
| 14299      |        |   | program 14299     |            |
|            |        |   |                   |            |
| Apply      | y      |   |                   |            |

## 11. CAM – zakładka CAM – sprawdzisz i zmodyfikujesz tutaj ustawienia modułu CAM

## 12. IP – ustawienia wyjścia IP

# 13. Wyjście RF – tutaj konfigurujemy szczegółowe parametry wyjścia modulatora DVB-T

13.1 Modulation settings

*Type* – wybieramy rodzaj sygnału – w Europie DVB-T *Frequency* – częstotliwość środkowa multipleksu w kHz

| Przykład  |               |                  |
|-----------|---------------|------------------|
| Nr kanału | Częstotliwość | Szerokość kanału |
| 38        | 618000 kHz    | 8 MHz            |

*Bandwidth* – szerokość kanału. W kanałach 5 – 12 szerokość kanału to 7 MHz, natomiast w kanałach 21 – 69 szerokość kanału to 8 MHz.

Constellation – konstelacja – w Polsce najbardziej pojemna 64QAM

*Code Rate* – Symbol Rate – korekcja błędów np. 7/8 (co 8 bit danych służy do ich korekcji) *Guard Interval* – Odstęp ochronny

*Mode* – 2k/4k/8k

*Level* (dbµV / dBm) – poziom sygnału na wyjściu z transmodulatora *State* - ON/OFF

| Device                | Modulation settings                            |
|-----------------------|------------------------------------------------|
| Information           | MUX 1                                          |
| Preferences           |                                                |
| Network configuration | Type DVB-T -                                   |
| Login configuration   |                                                |
| Update                | Frequency (kHz) 618000                         |
| Download settings     | Bandwidth 8 MHz -                              |
| Upload Settings       | Constellation 64QAM -                          |
| Factory Reset         | Code Rate 7/8 -                                |
| Reboot                | Guard Interval 1/32 -                          |
| Innuts                | Mode 2k 🗾                                      |
| nputo                 | Level (dBµV) 84                                |
| RF                    | State ON -                                     |
| CAM                   |                                                |
| CAM configuration     | Select the PIDs that should be                 |
| O da da               | removed (ideal for large number of services) - |
| Outputs               |                                                |
| IP                    | Apply                                          |
| RF 🗸                  |                                                |

#### 13.2 Transport stream settings

Zalecamy zdefiniowanie dla każdego kanału inny numer LCN. Dzięki temu programy w sieci będą na stałe uporządkowane. W tym celu zaznaczamy opcję *User defined network*. Ustawiamy parametry LCN (Logical Channel Number)

Network Name – nazwa sieci

Network ID – identyfikator sieci (NID) używany dla identyfikacji podsieci (np. na wydzielonym obszarze lub regionie) – na Polskę 0x3401

*Country* – kraj – zaznaczamy *User defined* 

*Original Network ID (ONID)* - Oryginalny identyfikator sieci (ONID) – kod specyficzny dla danego kraju – dla wszystkich sieci cyfrowych na terenie Polski obowiązywać będzie kod 0x2268 (hex – szesnastkowy system liczbowy).

Zalecamy użyć konfiguracji jak na poniższym obrazku:

| MUX 1                                 |              |
|---------------------------------------|--------------|
| User defined network (LCN)            | **           |
| * When disabled, the original network | will be used |
|                                       |              |
| Network Name                          | Satmania.pl  |
| Version                               | 1            |
| Network_ID (NID)                      | 13313        |
| Country                               | User Defined |
| Original_Network_ID (ONID)            | 8808         |
| Private_Data_Specifier_ID             | 40           |
| ,                                     |              |

Aby przypisać poszczególnym programom LCN przejdź do punktu 13.3

Więcej o LCN na stronie Krajowej Rady Radiofonii i Telewizji <u>http://www.krrit.gov.pl/krrit/aktualnosci/news,1420,numery-identyfikacyjne-onid-nid-tsid-sid-i-lcn.html</u>

#### 13.3 Service settings

Ustawienia serwisów – wybór programów jakie mają znaleźć się w multipleksie.

| Service settings |      |   |                   |       |             |         |         |
|------------------|------|---|-------------------|-------|-------------|---------|---------|
| MUX 1            |      |   |                   |       |             |         |         |
| SID              | Туре |   | Name              | LCN** | HD<br>LCN** | Enabled | Details |
| 14203            | НÞ   | ≙ | CANAL+ FAMILY HD  | 1     | 0           |         | $\sim$  |
| 14205            | НЪ   | ≙ | teleTOON+ HD      | 2     | 0           |         | $\sim$  |
| 14206            | НЪ   | 6 | Planete+ HD       | 3     | 0           |         | $\sim$  |
| 14207            | ΗĐ   | 6 | Kuchnia+ HD       | 4     | 0           |         | $\sim$  |
| 14209            | ΗD   | 6 | Ale kino+ HD      | 5     | 0           |         | $\sim$  |
| 14210            | ЧÞ   | ≙ | CANAL+ SERIALE HD | 6     | 0           |         | $\sim$  |
| 14239            | НЪ   | 6 | Ale kino+ HD      | 7     | 0           |         | $\sim$  |
| 14255            | НЪ   | ≙ | teleTOON+ HD      | 12    | 0           |         | $\sim$  |
| 14256            | μ    | 6 | Planete+ HD       | 11    | 0           |         | $\sim$  |
| 14257            | нъ   | 6 | Kuchnia+ HD       | 9     | 0           |         | $\sim$  |
| 14201            | Ó    | ≙ | CANAL+ FILM HD    | 13    | 0           |         | $\sim$  |
| 14280            |      |   | program 14280     | 8     | 0           |         | ~       |
| 14299            |      |   | program 14299     | 10    | 0           |         | $\sim$  |
|                  |      |   |                   |       |             |         |         |
| Apply            |      |   |                   |       |             |         |         |

Ikona 👌 oznacza, że program jest deszyfrowany przez moduł CAM.

Ikona A oznacza, że program nie został odkodowany.

LCN – tutaj ręcznie należy przypisać numer LCN dla każdego z programów Enabled – zaznaczamy programy które mają być w multipleksie. Programy niepożądane należy odznaczyć.

Pamiętaj! Maksymalna pojemność multipleksu DVB-T do 31 Mbit/s. Zaleca się ok 5 Mbit rezerwy.

## Szczegółowe parametry ONID i NID dla Polski

|      | szesnastkowy | dziesiętny |
|------|--------------|------------|
| ONID | 0x2268       | 8808       |
| NID  | 0x3401       | 13313      |

## Układ LCN w Polsce – stan na dzień 16-03-2018

| Nazwa programu   | Pozycja LCN | Nazwa programu | Pozycja LCN |  |
|------------------|-------------|----------------|-------------|--|
| TVP 1 HD         | 1           | TV Trwam       | 16          |  |
| TVP 2 HD         | 2           | Fokus TV       | 17          |  |
| TVP 3 Regionalna | 3           | Stopklatka TV  | 18          |  |
| Polsat           | 4           | TVP ABC        | 29          |  |
| TVN              | 5           | TVP Kultura    | 30          |  |
| TV 4             | 6           | TVP Historia   | 31          |  |
| TV Puls          | 7           | TVP Rozrywka   | 33          |  |
| TVN 7            | 8           | TVP Info       | 34          |  |
| Puls 2           | 9           | Metro          | 38          |  |
| TV 6             | 10          | Zoom TV        | 39          |  |
| Super Polsat     | 11          | Nowa TV        | 40          |  |
| ESKA TV          | 12          | WP             | 41          |  |
| TTV              | 13          |                |             |  |
| Polo TV          | 14          |                |             |  |
| ATM Rozrywka     | 15          |                |             |  |
| TV Trwam         | 16          |                |             |  |
| Fokus TV         | 17          |                |             |  |
| Stopklatka TV    | 18          |                |             |  |